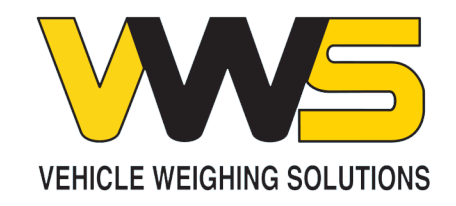

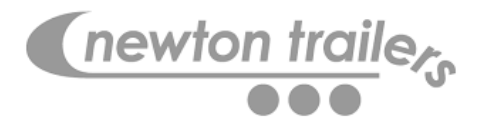

VWS Live Web Portal

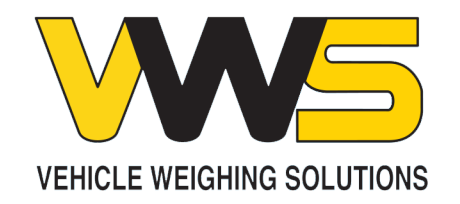

Web Portal

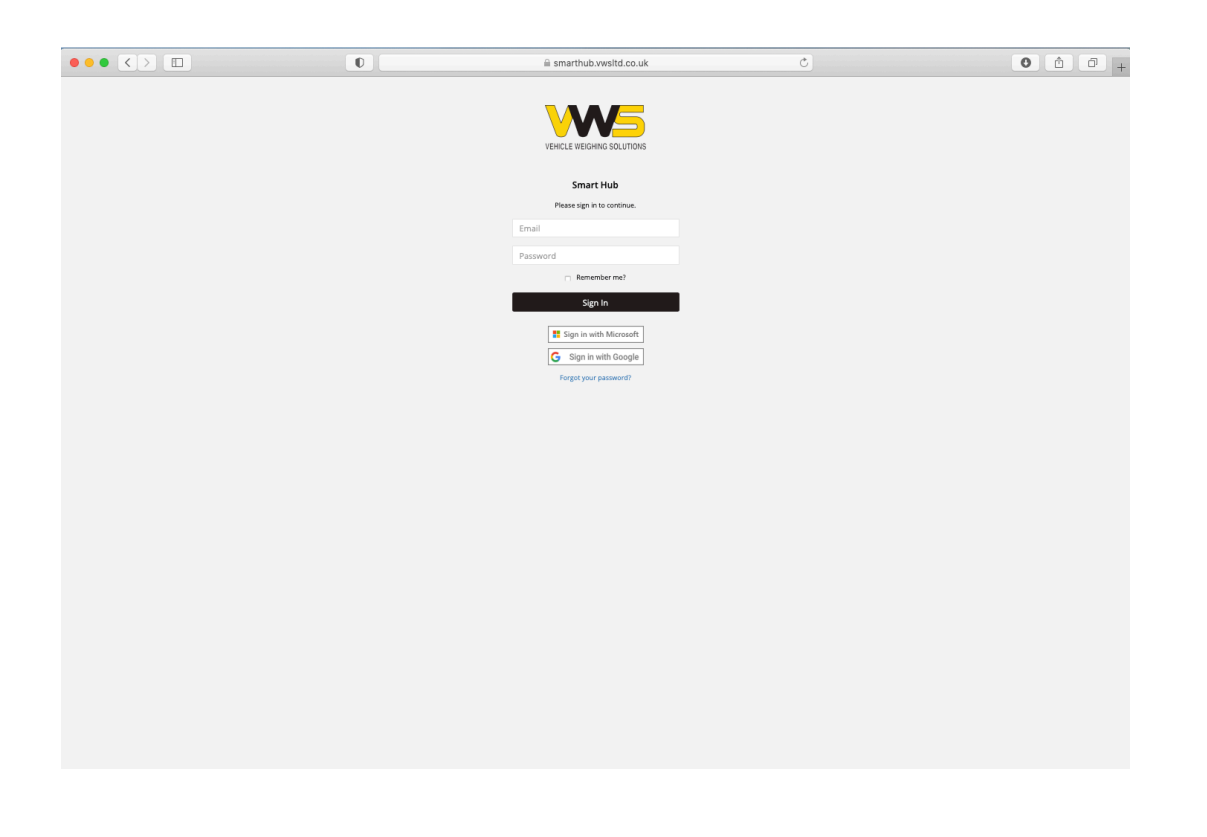

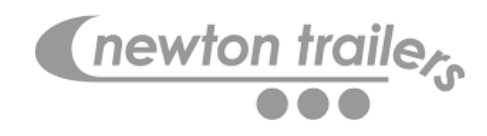

- Portal is accessed via the following url: <u>https://smarthub.vwsltd.co.uk</u>
- An initial user account will be setup by VWS Deployment
- User accounts will be managed internally by the allocated system admin user
- Users can access the VWS Live portal with a VWS User Account, or by external logins such as Google or Microsoft

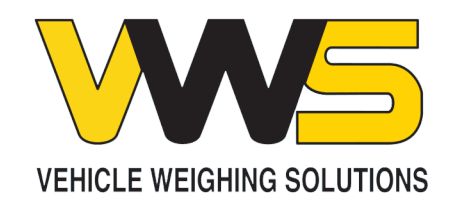

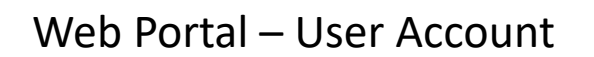

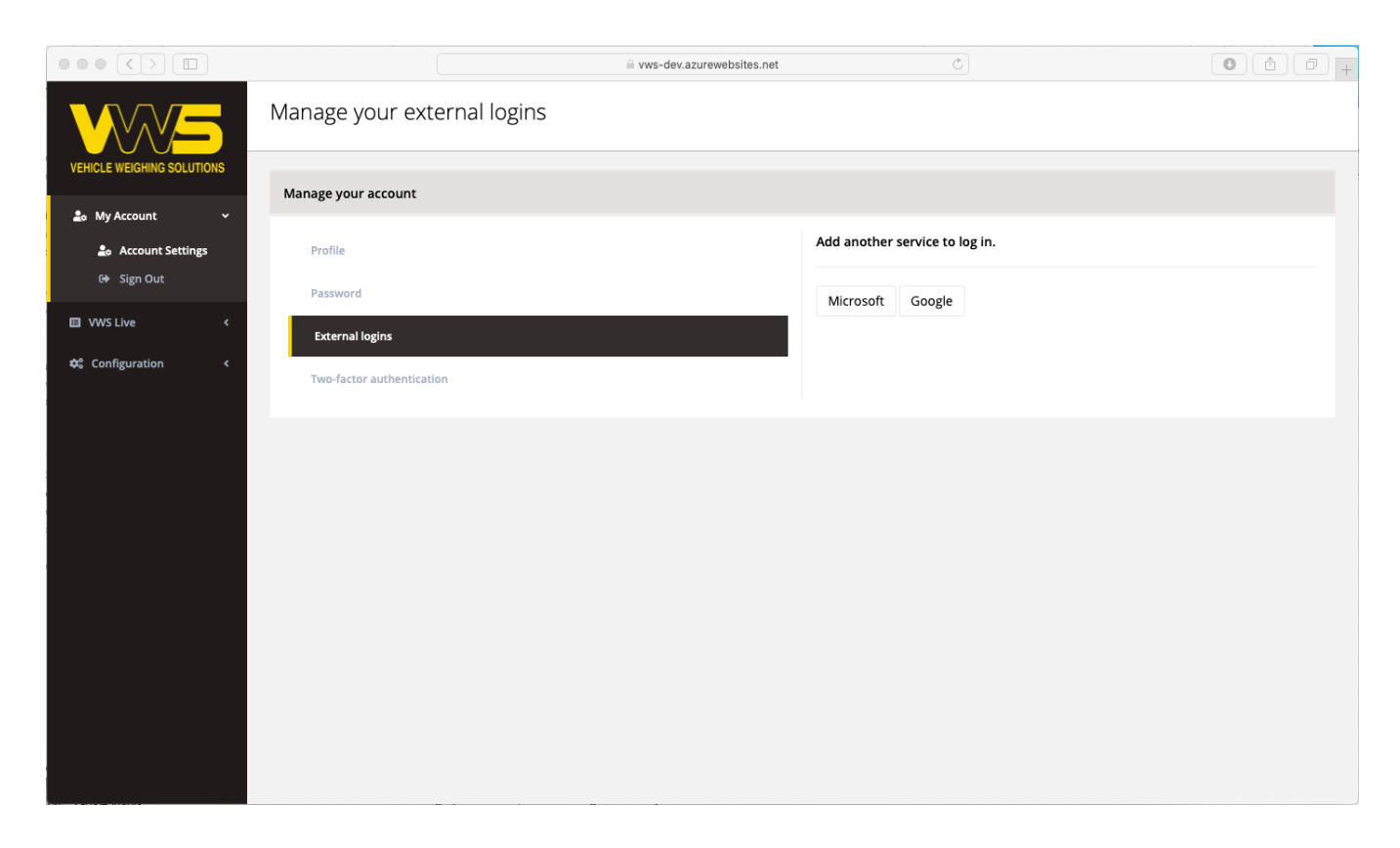

• Two-factor authentication (2FA) is available if your I.T department require it.

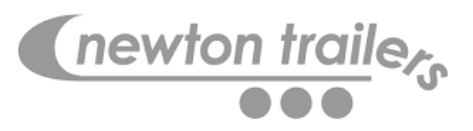

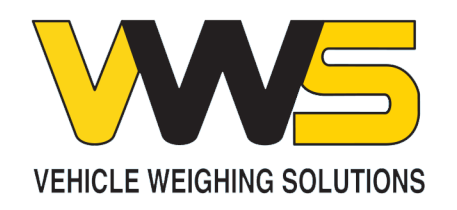

### Dashboards

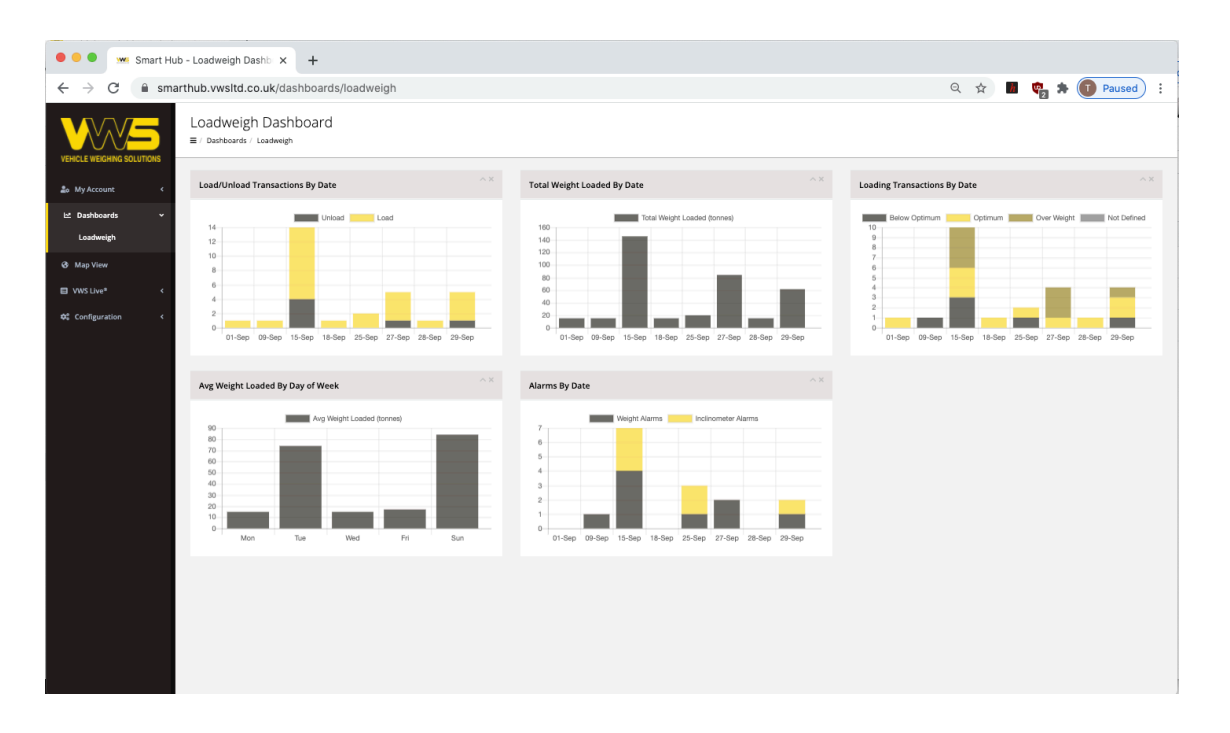

(newton trailers

- Log into the portal and select the Dashboard menu
- Depending on your access level you will see dashboards for each of the VWS Live enabled products

Graphs Include

- Loaded and unloaded transactions by date
- Total Weight Loaded By Date
- Loading Transactions By Date
- Average Weight Loaded By Day Of Week
- Alarms By Date

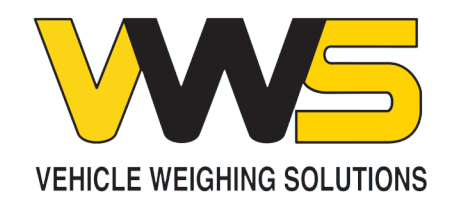

| VEHICLE WEIGHING SOLUTIO | DNS |
|--------------------------|-----|
| 😂 My Account             | <   |
| UWS Live                 | ~   |
| Loadweigh                | <   |
| 🕸 Configuration          | <   |

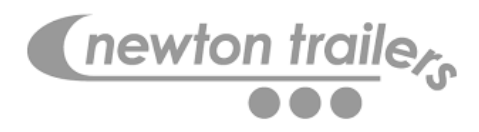

- The VWS Live web portal will display the products that you have permission to use
- WiFi Weighing is available under the menu option VWS Live
- Select the option called Loadweigh

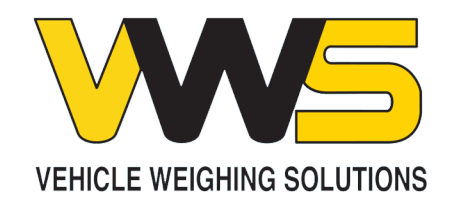

VEHICLE WEIGHING SOLUTIONS 🏖 My Account WVS Live ¥ 🚚 Loadweigh Systems **Tipping Transactions** Weight Records

**\$** Configuration

Loadweigh Systems

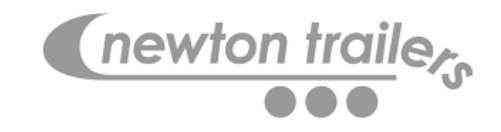

- Within the Loadweigh option there are further options available to you
- Systems will show the following:
  - Assets setup on the account
  - Firmware Version
  - Device Serial Number
  - Calibrated State
  - Next Calibration Date
  - Last Transaction
  - Last GPS Position
  - Longitude and Latitude

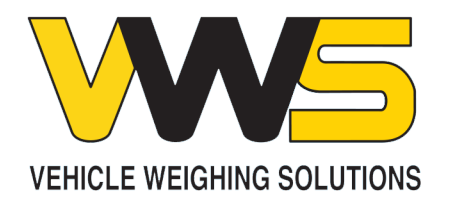

System Settings

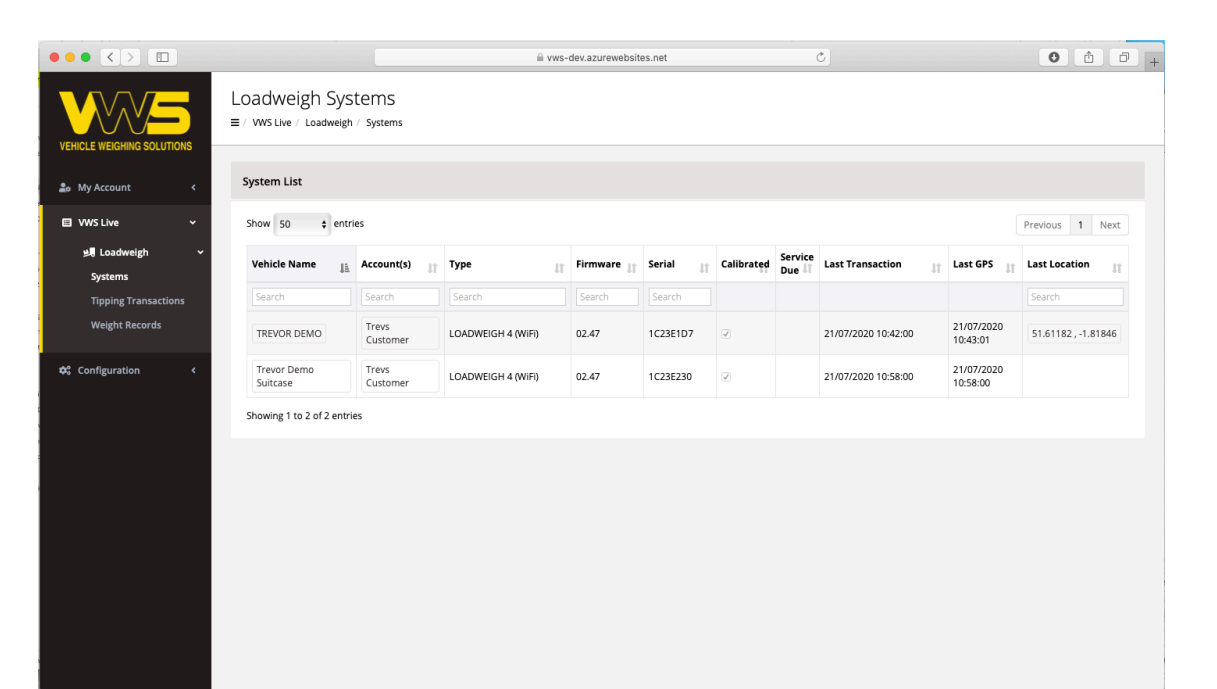

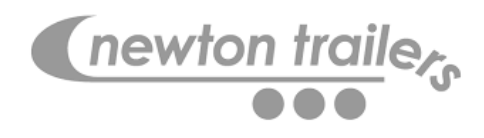

- Type Is the system configuration. 4 cell. 6 cell system etc
- Firmware displays the current version of firmware installed on the unit and will change as functionality is introduced to the weighing Indicator
- Serial is the hardware serial number and will show in the app to assist the driver
- Calibrated state this identifies if the asset has been calibrated
- Service Due Identifies the asset has or has not not been calibrated in the last 12 months
- Last Transaction Date and Time
- Last GPS Position Date and Time

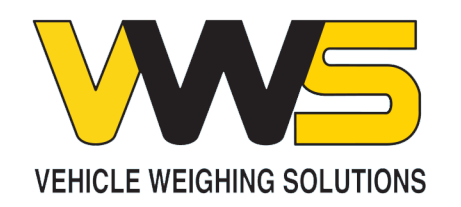

### Loadweigh Systems

|                            | l wws-dev.azurewebsites.net Ĉ     |              |                   |   |                    |    |            |          |   | •          | 1 O              | P +                 |    |                        |               |          |  |
|----------------------------|-----------------------------------|--------------|-------------------|---|--------------------|----|------------|----------|---|------------|------------------|---------------------|----|------------------------|---------------|----------|--|
| VEHICLE WEIGHING SOLUTIONS | Loadweigh S<br>≡ / WS Live / Load | Sys<br>veigh | tems<br>/ Systems |   |                    |    |            |          |   |            |                  |                     |    |                        |               |          |  |
| s My Account c System List |                                   |              |                   |   |                    |    |            |          |   |            |                  |                     |    |                        |               |          |  |
| E VWS Live      ✓          | Show 50 \$                        | entri        | es                |   |                    |    |            |          |   |            |                  |                     |    |                        | Previous 1    | Next     |  |
| الع Loadweigh ب<br>Systems | Vehicle Name                      | 11           | Account(s)        | t | Туре               | IT | Firmware 🔐 | Serial 💵 | 1 | Calibrated | Service<br>Due 💵 | Last Transaction    | J1 | Last GPS 🔐             | Last Location | <b>1</b> |  |
| Tipping Transactions       | Search                            |              | Search            |   | Search             |    | Search     | Search   |   |            |                  |                     |    |                        | Search        |          |  |
| Weight Records             | TREVOR DEMO                       |              | Trevs<br>Customer |   | LOADWEIGH 4 (WIFI) |    | 02.47      | 1C23E1D7 |   | ¥          |                  | 21/07/2020 10:42:00 |    | 21/07/2020<br>10:43:01 | 51.61182,-1   | .81846   |  |
| 😂 Configuration <          | Trevor Demo<br>Suitcase           |              | Trevs<br>Customer |   | LOADWEIGH 4 (WiFi) |    | 02.47      | 1C23E230 |   | V          |                  | 21/07/2020 10:58:00 |    | 21/07/2020<br>10:58:00 |               |          |  |
|                            | Showing 1 to 2 of 2               | entrie       | 25                |   |                    |    |            |          |   |            |                  |                     |    |                        |               |          |  |
|                            |                                   |              |                   |   |                    |    |            |          |   |            |                  |                     |    |                        |               |          |  |
|                            |                                   |              |                   |   |                    |    |            |          |   |            |                  |                     |    |                        |               |          |  |
|                            |                                   |              |                   |   |                    |    |            |          |   |            |                  |                     |    |                        |               |          |  |
|                            |                                   |              |                   |   |                    |    |            |          |   |            |                  |                     |    |                        |               |          |  |
|                            |                                   |              |                   |   |                    |    |            |          |   |            |                  |                     |    |                        |               |          |  |
|                            |                                   |              |                   |   |                    |    |            |          |   |            |                  |                     |    |                        |               |          |  |
|                            |                                   |              |                   |   |                    |    |            |          |   |            |                  |                     |    |                        |               |          |  |
|                            |                                   |              |                   |   |                    |    |            |          |   |            |                  |                     |    |                        |               |          |  |

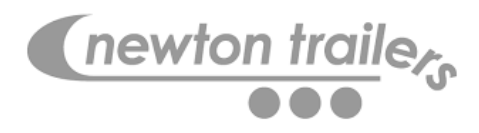

- Double click on the Vehicle Name to edit the asset settings.
- The Last GPS Time if the WiFi device is currently connected to the handset will be the current time.
- The Last Transaction time will show the last Tipper Transaction that was uploaded to the server.
- If the system is up to date and all logged data has been sent, they will show the same date and time stamp.

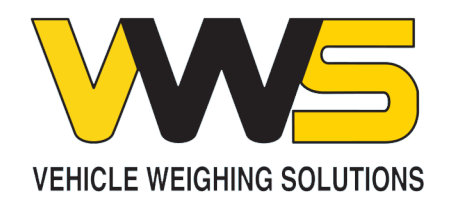

### Asset Settings

|                 |   |                                                                 |                                                 | Ċ | • • • +   |
|-----------------|---|-----------------------------------------------------------------|-------------------------------------------------|---|-----------|
|                 |   | TREVOR DEN<br>= / vws live / vehicle                            | 10<br>5 / TREVOR DEMO                           |   | Edit Back |
| 🔓 My Account    | < | Vehicle Details                                                 |                                                 |   |           |
| VWS Live        | ¢ | Name<br>Registration                                            | TREVOR DEMO<br>CV Show 2                        |   |           |
| 🗘 Configuration | ~ | Chassis Number<br>Vehicle Type<br>Make<br>Model<br>Chassis Type | Tipper                                          |   |           |
|                 |   | Min Target Weight<br>Max Gross Weight<br>Max Train Weight       | 25500 kg<br>26000 kg<br>kg                      |   |           |
|                 |   | Account(s)<br>Group(s)<br>Weghing System(s)                     | WiFi Demo Account Trevs Customer<br>Loadweigh - |   |           |
|                 |   |                                                                 |                                                 |   |           |
|                 |   |                                                                 |                                                 |   |           |
|                 |   |                                                                 |                                                 |   |           |
|                 |   |                                                                 |                                                 |   |           |
|                 |   |                                                                 |                                                 |   |           |
|                 |   |                                                                 |                                                 |   |           |
|                 |   |                                                                 |                                                 |   |           |

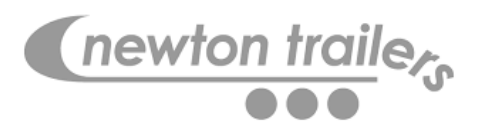

- Once you have double clicked on the vehicle Name you can view and edit the following
  - Vehicle Type, Make & Model, Min Target weight, Max Gross weight
  - Setting the Max Gross weight and Min Target weight will affect information when viewing Tipper Transactions

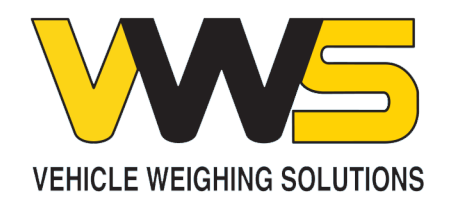

|                                                                                                    |                                                                                                    |                                                                                                    |                                                                                                    | ≘ vws-o                                                                                                    | dev.azurewebsite                                                                                                    | s.net                                                                                                    |                                                                                                    | Ċ                                                                                                    |                                                                                                    |                                                                                                    | 0                                                                                                    | 1   |
|----------------------------------------------------------------------------------------------------|----------------------------------------------------------------------------------------------------|----------------------------------------------------------------------------------------------------|----------------------------------------------------------------------------------------------------|----------------------------------------------------------------------------------------------------|----------------------------------------------------------------------------------------------------|----------------------------------------------------------------------------------------------------|----------------------------------------------------------------------------------------------------|----------------------------------------------------------------------------------------------------|----------------------------------------------------------------------------------------------------|----------------------------------------------------------------------------------------------------|----------------------------------------------------------------------------------------------------|-----|
| Tipper Tr<br>≡ / ws Live / I                                                                                                    | ansactions                                                                                                    | actions                                                                                                    |                                                                                                    |                                                                                                    |                                                                                                    |                                                                                                    |                                                                                                    |                                                                                                    |                                                                                                    |                                                                                                    |                                                                                                    |     |
| Transaction                                                                                                    | Search                                                                                                    |                                                                                                    |                                                                                                    |                                                                                                    |                                                                                                    |                                                                                                    |                                                                                                    |                                                                                                    |                                                                                                    |                                                                                                    |                                                                                                    |     |
| - Date Rang                                                                                                    | e 15/06/2020                                                                                                    | to 15/06/202                                                                                                    | :0                                                                                                    | Account(                                                                                                    | <b>s)</b> Al                                                                                                    | selected                                                                                                    | Ŧ                                                                                                    |                                                                                                    |                                                                                                    |                                                                                                    |                                                                                                    |     |
| <ul> <li>Vehicle(s)</li> </ul>                                                                                                    | All selected                                                                                                    |                                                                                                    | ¥                                                                                                    | Areas(s)                                                                                                    |                                                                                                    |                                                                                                    | ¥                                                                                                    |                                                                                                    |                                                                                                    |                                                                                                    |                                                                                                    |     |
| Apply                                                                                                    |                                                                                                    |                                                                                                    |                                                                                                    |                                                                                                    |                                                                                                    |                                                                                                    |                                                                                                    |                                                                                                    |                                                                                                    |                                                                                                    |                                                                                                    |     |
| ts                                                                                                    |                                                                                                    |                                                                                                    |                                                                                                    |                                                                                                    |                                                                                                    |                                                                                                    |                                                                                                    |                                                                                                    |                                                                                                    |                                                                                                    |                                                                                                    |     |
| < Weighing Tra                                                                                                    | ansactions                                                                                                    |                                                                                                    |                                                                                                    |                                                                                                    |                                                                                                    |                                                                                                    |                                                                                                    |                                                                                                    |                                                                                                    |                                                                                                    |                                                                                                    |     |
|                                                                                                    |                                                                                                    |                                                                                                    |                                                                                                    |                                                                                                    |                                                                                                    |                                                                                                    |                                                                                                    |                                                                                                    |                                                                                                    |                                                                                                    | Previous 1                                                                                                    |     |
| Show 50                                                                                                    | entries                                                                                                    |                                                                                                    |                                                                                                    |                                                                                                    |                                                                                                    |                                                                                                    |                                                                                                    |                                                                                                    |                                                                                                    |                                                                                                    |                                                                                                    |     |
| Show 50<br>Vehicle                                                                                                    | t entries<br>↓↑ Start Time ↓↓                                                                                                    | End Time                                                                                                    | Event 🕸                                                                                                    | Start Net 🛛 🕸                                                                                                    | End Net                                                                                                    | Start Gross                                                                                                    | End Gross                                                                                                    | Weight Diff                                                                                                    | Jî Areas Jî                                                                                                    | Location                                                                                                    | 11 Alerts                                                                                                    |     |
| Show 50<br>Vehicle<br>TREVOR<br>DEMO                                                                                                    | entries     start Time 1     15/06/2020 06:31:00                                                                                                    | End Time II<br>15/06/2020<br>06:31:00                                                                                                    | Event It                                                                                                    | Start Net If                                                                                                    | End Net                                                                                                    | Start Gross                                                                                                    | End Gross It                                                                                                    | Weight Diff                                                                                                    | Jî Areas Jî                                                                                                    | Location<br>51.61173,<br>-1.8179                                                                                                    | If Alerts                                                                                                    | Irm |
| Show 50<br>Vehicle<br>DEMO<br>TREVOR<br>DEMO                                                                                                    | entries     Start Time     Info/2020 06:31:00     15/06/2020 06:31:00                                                                                                    | End Time II<br>15/06/2020<br>06:31:00<br>15/06/2020<br>06:32:00                                                                                         | Event II<br>Load                                                                                                    | Start Net         J1           -200 kg         -150 kg                                                                                                    | End Net 15850 kg                                                                                                    | Start Gross         If           9800 kg         9850 kg                                                                                                    | End Gross If<br>25250 kg                                                                                                    | Weight Diff<br>16050 kg<br>15400 kg                                                                                                    | It Areas It                                                                                                    | Location<br>51.61173,<br>-1.8179<br>51.61173,<br>-1.8179                                                                                                   | Jî Alerts                                                                                                    | irm |
| Show 50<br>Vehicle<br>TREVOR<br>DEMO<br>TREVOR<br>TREVOR<br>DEMO                                                                                                    | entries     start Time III     15/06/2020 06:31:00     15/06/2020 06:33:00     15/06/2020 06:33:00                                                                                                    | End Time H<br>15/06/2020<br>06:31:00<br>15/06/2020<br>06:32:00<br>15/06/2020<br>06:33:00                                                                | Event If<br>Load<br>Load<br>Load                                                                                                    | Start Net         If           -200 kg         -           -150 kg         -                                                                                                    | End Net<br>15850 kg<br>15250 kg<br>17350 kg                                                                                                    | Start Gross         II           9800 kg         9850 kg           9850 kg         9850 kg                                                                                                    | End Gross Ⅱ<br>▲ 25850 kg<br>25250 kg<br>▲ 27350 kg                                                                                                    | Weight Diff<br>16050 kg<br>15400 kg<br>17500 kg                                                                                                  | If Areas If                                                                                                    | Location<br>51.61173,<br>-1.8179<br>51.61173,<br>-1.8179<br>51.61173,<br>-1.8179                                                                           | Jf Alerts  Alerts  Alerts  Alerts  Aweight Ale                                                                                                    | Irm |
| Show 50<br>Vehice<br>TREVOR<br>DEMO<br>TREVOR<br>DEMO<br>TREVOR<br>DEMO                                                                                                    | the entries     start Time      the start Time      the star  | End Time 11<br>15/06/2020<br>06:31:00<br>06:32:00<br>15/06/2020<br>06:33:00<br>15/06/2020<br>08:45:00                                                   | Event If Load Load Load Load                                                                                                    | Start Net         II           -200 kg         -           -150 kg         -           -150 kg         -           -100 kg         -                                                                                                    | End Net<br>15850 kg<br>15250 kg<br>17350 kg<br>11500 kg                                                                                                    | Start Gross         11           9800 kg         9800 kg           9850 kg         9850 kg           9850 kg         9850 kg                                                                    | End Gross If                                                                                                    | Weight Diff           16050 kg           15400 kg           17500 kg           11600 kg                                                          | Areas If                                                                                                    | Location<br>51.61173,<br>-1.8179<br>51.61173,<br>-1.8179<br>51.61173,<br>-1.8179<br>51.6119,<br>-1.81814                                                   | If     Alerts       Image: All state of the state of the stat | Irm |
| Show 50<br>Vehice<br>TREVOR<br>DEMO<br>TREVOR<br>DEMO<br>TREVOR<br>DEMO<br>TREVOR                                                                                                    | entries     StartTime     StartTime     | End Time II<br>15/06/2020<br>06:31:00<br>15/06/2020<br>06:32:00<br>15/06/2020<br>08:45:00<br>15/06/2020<br>08:48:00                                     | Event     IT       Load                                                                                                    | Start Net         II           -200 kg         -           -150 kg         -           -150 kg         -           -100 kg         -                                                                                                    | End Net 15850 kg 15250 kg 17350 kg 11500 kg 12800 kg 1280 | Start Gross         II           9800 kg         -           9850 kg         -           9850 kg         -           9850 kg         -           9900 kg         -           10000 kg         - | End Gross II<br>4 23550 kg 2<br>25250 kg 2<br>21500 kg 2<br>22800 kg 2                                                                                                    | Weight Diff           16050 kg           15400 kg           17500 kg           11600 kg           12800 kg                                       | Areas II                                                                                                    | Location<br>51.61173,<br>-1.8179<br>51.61173,<br>-1.8179<br>51.61173,<br>-1.8179<br>51.6119,<br>-1.8184<br>51.61193,<br>-1.81805                           | II Alerts  Aweight Ala  Aweight Ala                                                                                                    | Irm |
| Show 50<br>Vehicle<br>TREVOR<br>DEMO<br>TREVOR<br>DEMO<br>TREVOR<br>DEMO<br>TREVOR<br>DEMO                                                                                                    | entries     entries     forecase     forecase     fo | End Time II<br>15/06/2020<br>06:31:00 1<br>15/06/2020<br>06:32:00 1<br>15/06/2020<br>08:45:00 1<br>15/06/2020<br>08:45:00 1<br>15/06/2020<br>08:45:00 1 | Event     IT       Load     Load       Load     Load       Load     Load       Load     Load                                         | Start Net         II           -200 kg         -           -150 kg         -           -150 kg         -           -100 kg         -           100 kg         -           100 kg         -           100 kg         -                            | End Net 1<br>15850 kg<br>15250 kg<br>17350 kg<br>11500 kg<br>12800 kg<br>14500 kg                                                                                                    | Start Gress         II           9800 kg         9850 kg           9850 kg         9850 kg           9850 kg         10000 kg           10000 kg         10150 kg                               | End Gross II<br>A 25850 kg<br>25250 kg<br>21500 kg<br>22800 kg<br>24500 kg                                                                                                    | Weight Diff           16050 kg           15400 kg           17500 kg           11600 kg           12800 kg           14350 kg                    | Areas II<br>Areas II<br>Are | Location<br>51.61173,<br>-1.8179<br>51.61173,<br>-1.8179<br>51.61173,<br>-1.8179<br>51.61193,<br>-1.81814<br>51.61193,<br>-1.81805                         | I Alerts Alerts Aweight Ali Aweight Ali Aweight Ali Aweight Ali                                                                                                    |     |
| Show         50           Vehice         TEEVOR           DENOR         DENOR           DENOR         TEEVOR           DENOR         DENOR           DENOR         TEEVOR           DENOR         DENOR           TEEVOR         DENOR           TEEVOR         DENOR           TEEVOR         DENOR           TEEVOR         DENOR | encreas     encreas     Estart Time A     Estart Time A     E | End Time 11<br>15/06/2020<br>06/31:00<br>15/06/2020<br>06/33:00<br>15/06/2020<br>08/45:00<br>15/06/2020<br>08/45:00<br>15/06/2020<br>15/06/2020         | Event     If       Load     Load       Load     Load       Load     Load       Load     Load       Load     Load       Load     Load | Start Net         II           -200 kg         -           -150 kg         -           -150 kg         -           -150 kg         -           -100 kg         -           0 kg         -           150 kg         -           1300 kg         - | End Net         I           15850 kg         I           15250 kg         I           17250 kg         I           17350 kg         I           1500 kg         I           12800 kg         I           14500 kg         I           250 kg         I                                                                                                    | Start Gross         II           9800 kg         9850 kg           9850 kg         9850 kg           9000 kg         10000 kg           10150 kg         23300 kg                               | End Gross         II           \$\$2550 kg         \$           25250 kg         \$           21500 kg         \$           22800 kg         \$           24500 kg         \$           10250 kg         \$ | Weight Diff           16050 kg           15400 kg           17500 kg           11600 kg           12800 kg           14350 kg           13050 kg | II Areas II                                                                                                    | Location<br>51.61173,<br>-1.8179<br>51.61173,<br>-1.8179<br>51.6119,<br>-1.8180<br>51.61193,<br>-1.81805<br>51.61193,<br>-1.81805<br>51.61202,<br>-1.41814 | Alerts Alerts Alerts Aveight Ale                                                                                                    |     |

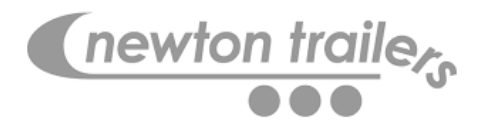

- This is where you can view Tipper activity
- Transactions can be filtered by a Date Range, Vehicles or Areas of activity
- Columns can be ordered by clicking on the up and down arrows in the title bar of the column.

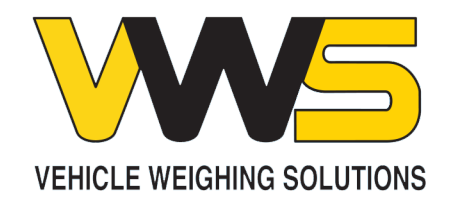

| S Show 50               | entries             |                        |           |               |             |             |                   |             |         |                       | Previous 1     |
|-------------------------|---------------------|------------------------|-----------|---------------|-------------|-------------|-------------------|-------------|---------|-----------------------|----------------|
| Vehicle 🏦               | Start Time 🕸        | End Time               | ि Event ी | Start Net 🛛 🕸 | End Net 🛛 🕸 | Start Gross | End Gross         | Weight Diff | Areas 🗍 | Location 👘            | Alerts         |
| TREVOR TEST<br>SUITCASE | 17/06/2020 17:19:00 | 17/06/2020<br>17:20:00 | Load      | 0 kg          | 15650 kg    | 10000 kg    | ▲ 25650 kg        | 15650 kg    |         | 51.61195,<br>-1.81813 |                |
| TREVOR TEST<br>SUITCASE | 17/06/2020 19:05:00 | 17/06/2020<br>19:06:00 | Load      | 7750 kg       | 16100 kg    | 17750 kg    | ▲ 26100 kg        | 8350 kg     |         | 51.61192,<br>-1.81804 | ▲ Inclinometer |
| TREVOR TEST<br>SUITCASE | 17/06/2020 19:07:00 | 17/06/2020<br>19:07:00 | Load      | 250 kg        | 12750 kg    | 10250 kg    | 22750 kg          | 12500 kg    |         | 51.61192,<br>-1.81804 |                |
| TREVOR TEST<br>SUITCASE | 17/06/2020 19:08:00 | 17/06/2020<br>19:08:00 | Load      | 800 kg        | 12600 kg    | 10800 kg    | 22600 kg          | 11800 kg    |         | 51.61192,<br>-1.81804 |                |
| TREVOR TEST<br>SUITCASE | 17/06/2020 19:49:00 | 17/06/2020<br>19:58:00 | Load      | 0 kg          | 53250 kg    | 10000 kg    | ▲ 63250 kg        | 53250 kg    |         | 51.6119,<br>-1.81809  |                |
| TREVOR TEST<br>SUITCASE | 17/06/2020 20:00:00 | 17/06/2020<br>20:03:00 | Load      | 0 kg          | 29500 kg    | 10000 kg    | ▲ 39500 kg        | 29500 kg    |         | 51.61185,<br>-1.81822 | A Weight Alarm |
| TREVOR TEST<br>SUITCASE | 17/06/2020 20:03:00 | 17/06/2020<br>20:04:00 | Load      | 800 kg        | 25100 kg    | 10800 kg    | ▲ 35100 kg        | 24300 kg    |         | 51.61185,<br>-1.81822 | A Weight Alarm |
| TREVOR TEST<br>SUITCASE | 17/06/2020 20:15:00 | 17/06/2020<br>20:16:00 | Load      | -2550 kg      | 300 kg      | 7450 kg     | 10300 kg          | 2850 kg     |         | 51.61192,<br>-1.81804 |                |
| TREVOR TEST<br>SUITCASE | 17/06/2020 20:16:00 | 17/06/2020<br>20:16:00 | Load      | 0 kg          | 17300 kg    | 10000 kg    | <b>A</b> 27300 kg | 17300 kg    |         | 51.61192,<br>-1.81804 |                |
| TREVOR<br>DEMO          | 17/06/2020 22:52:00 | 17/06/2020<br>22:52:00 | Load      | -100 kg       | 15850 kg    | 9900 kg     | ▲ 25850 kg        | 15950 kg    |         | 51.6117,<br>-1.81843  | A Weight Alarm |
| TREVOR TEST<br>SUITCASE | 17/06/2020 22:52:00 | 17/06/2020<br>22:52:00 | Unload    | 15000 kg      | 0 kg        | 25000 kg    | 10000 kg          | 15000 kg    |         | 51.61173,<br>-1.81826 |                |
| TREVOR TEST<br>SUITCASE | 17/06/2020 22:54:00 | 17/06/2020<br>22:54:00 | Unload    | 15700 kg      | 900 kg      | ▲ 25700 kg  | 10900 kg          | 14800 kg    |         | 51.61173,<br>-1.81826 |                |
| TREVOR TEST<br>SUITCASE | 17/06/2020 22:55:00 | 17/06/2020<br>22:56:00 | Load      | 200 kg        | 39850 kg    | 10200 kg    | ▲ 49850 kg        | 39650 kg    |         | 51.61173,<br>-1.81826 |                |

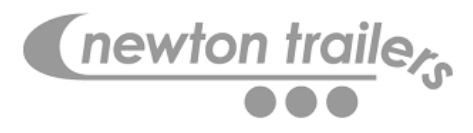

- The green entries identify that the load on the vehicle is greater than the Min Target weight, but less than the Max GVW.
- The red entries identify that the vehicle is loaded above the Max GVW
- The entries without colour identify the truck is underweight and has not been loaded to it's optimum capacity
- On the far right are the alerts to identify various alarm states

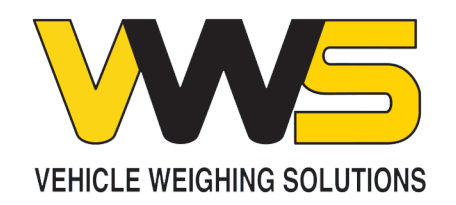

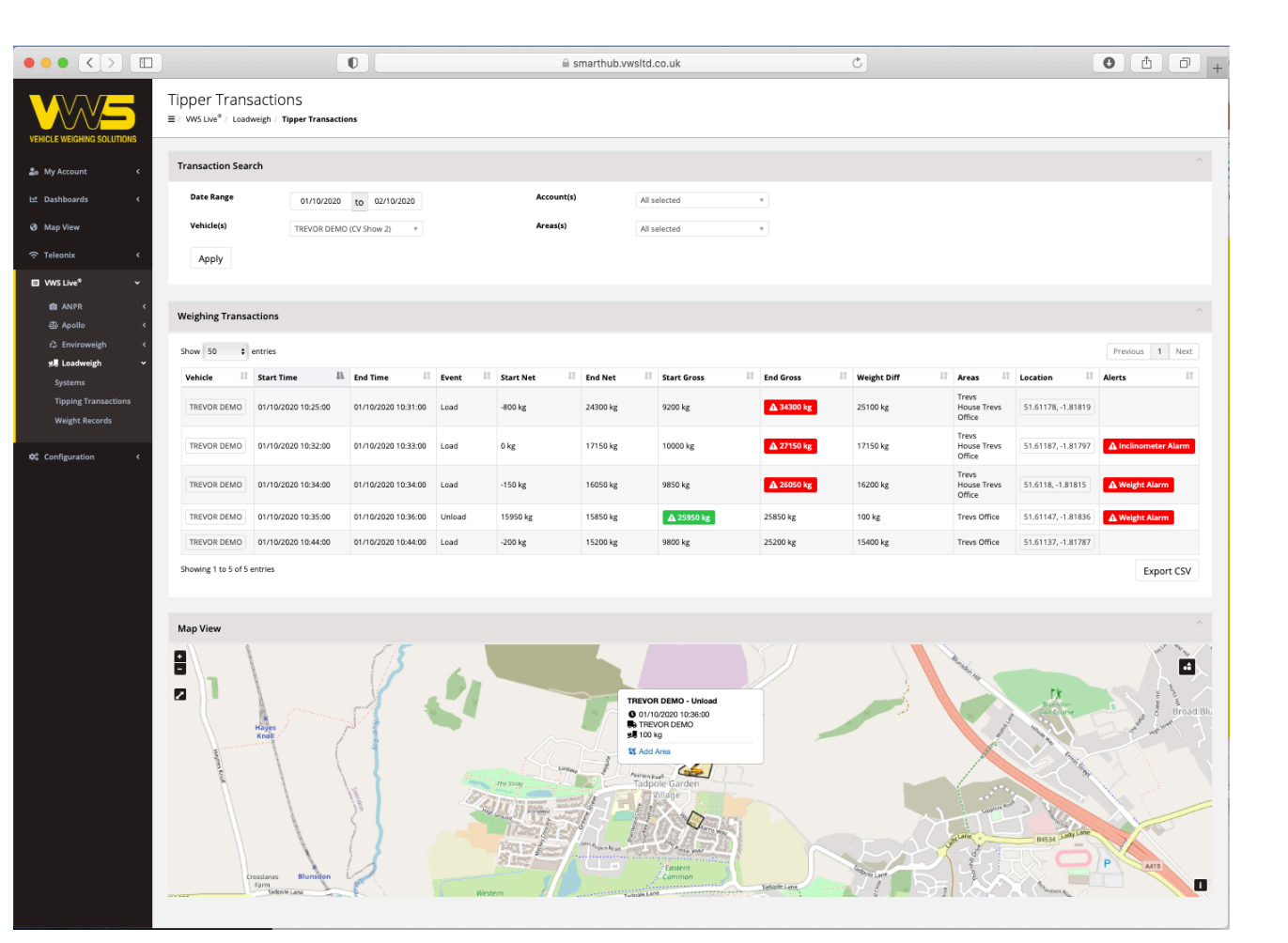

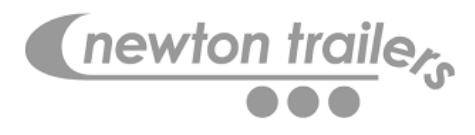

 Each transaction will record a GPS position of the activity. In this example we can see a "Unload" event in the map view

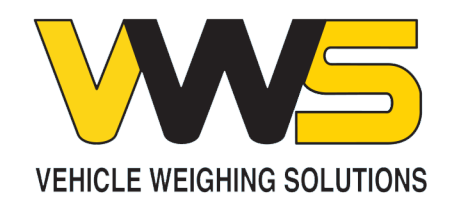

| ••• • •                                |                                                                                                    | 0                          | smarthub.vws        | ltd.co.uk                                                                                                    | C                                          | 0 🖞 🗇 +                         |
|----------------------------------------|----------------------------------------------------------------------------------------------------|----------------------------|---------------------|----------------------------------------------------------------------------------------------------|--------------------------------------------|---------------------------------|
| VEHICLE WEIGHING SOLUTIONS             | Tipper Transactions<br>= / WSLive <sup>®</sup> / Loadweigh / Tipper Transacti                                                                                                    | ions                       |                     |                                                                                                    |                                            |                                 |
| ا My Account د                         | Transaction Search                                                                                                    |                            |                     |                                                                                                    |                                            |                                 |
| 🗠 Dashboards 🔍 🤇                       | Date Range 01/10/2020                                                                                                    | to 02/10/2020              | Account(s)          | All selected v                                                                                                    |                                            |                                 |
| 🚱 Map View                             | Vehicle(s) TREVOR DEMO                                                                                                    | 10 (CV Show 2) *           | Areas(s)            | All selected v                                                                                                    |                                            |                                 |
| 중 Teleonix 《                           | Apply                                                                                                    |                            |                     |                                                                                                    |                                            |                                 |
| 🖬 VWS Live® 🗸 🗸                        |                                                                                                    |                            |                     |                                                                                                    |                                            |                                 |
| i⊠ ANPR <                              | Weighing Transactions                                                                                                    |                            |                     |                                                                                                    |                                            |                                 |
| දර Enviroweigh <                       | Show 50 \$ entries                                                                                                    |                            |                     |                                                                                                    |                                            | Previous 1 Next                 |
| Systems                                | Vehicle II Start Time III                                                                                                    | h End Time II Event II     | Start Net 💷 End Net | 11 Start Gross 11 End Gross                                                                                                    | 11 Weight Diff 11 Areas                    | 1 Location 1 Alerts 1           |
| Tipping Transactions<br>Weight Records | TREVOR DEMO 01/10/2020 10:25:00                                                                                                    | 01/10/2020 10:31:00 Load   | -800 kg 24300 kg    | 9200 kg                                                                                                    | kg 25100 kg Trevs<br>Office                | 51.61178, -1.81819              |
| 🗘 Configuration <                      | TREVOR DEMO 01/10/2020 10:32:00                                                                                                    | 01/10/2020 10:33:00 Load   | 0 kg 17150 kg       | 10000 kg                                                                                                    | kg 17150 kg Trevs<br>17150 kg Office       | 51.61187, -1.81797              |
|                                        | TREVOR DEMO 01/10/2020 10:34:00                                                                                                    | 01/10/2020 10:34:00 Load   | -150 kg 16050 kg    | 9850 kg                                                                                                    | kg 16200 kg Trevs<br>House Trevs<br>Office | 51.6118, -1.81815               |
|                                        | TREVOR DEMO 01/10/2020 10:35:00                                                                                                    | 01/10/2020 10:36:00 Unload | 15950 kg 15850 kg   | ▲ 25950 kg 25850 kg                                                                                                    | 100 kg Trevs Office                        | 51.61147, -1.81836 Weight Alarm |
|                                        | TREVOR DEMO 01/10/2020 10:44:00                                                                                                    | 01/10/2020 10:44:00 Load   | -200 kg 15200 kg    | 9800 kg 25200 kg                                                                                                    | 15400 kg Trevs Office                      | 51.61137, -1.81787              |
|                                        | Showing 1 to 5 of 5 entries                                                                                                    |                            |                     |                                                                                                    |                                            | Export CSV                      |
|                                        |                                                                                                    |                            |                     |                                                                                                    |                                            |                                 |
|                                        | Map View                                                                                                    |                            | _                   |                                                                                                    |                                            |                                 |
|                                        | Proprietorial and a second second sec |                            |                     | NOR DEMO-Lose<br>Dri Operatori<br>Tecchi lega<br>Tecchi lega<br>T |                                            | Dent literation                 |

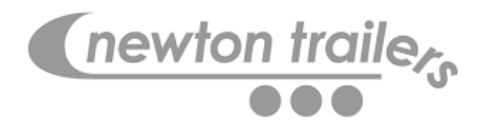

 Each transaction will record a GPS position of the activity. In this example we can see a "Load" event in the map view

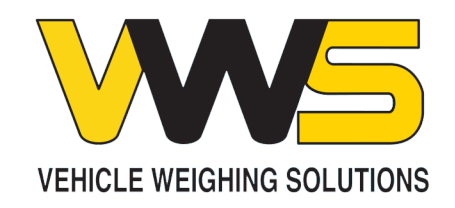

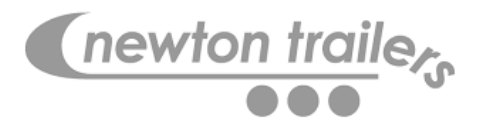

End